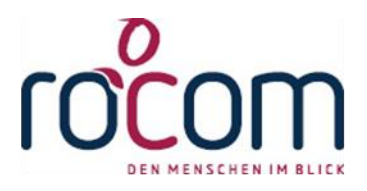

# - Tau-Office -

# Personalberechnung BW FKQ

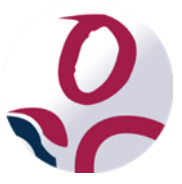

\* Der griechische Buchstabe "T" (sprich "Tau") steht für Perfektion.

Idee und Copyright:

rocom GmbH

Eichenstraße 8a, 83083 Riedering Zentrale: 08036/94 20 – Hotline: 08036/306888 - Fax: 08036/94 23 www.rocom.de - info@rocom.de

# Inhalt

| 1. | Land  | despersonalverordnung (LPersVO) BW             | 2 |
|----|-------|------------------------------------------------|---|
|    | 1.1.  | Aufruf des Berechnungsblatt zum Personalbedarf | 2 |
|    | 1.2.  | Aufbau des Berichts:                           | 3 |
|    | 1.2.1 | . Seite 1 quantitativ                          | 3 |
|    | 1.2.2 | 2. Seite 2 qualitativ                          | 4 |
|    | 1.3.  | Das Register Personalverwaltung                | 5 |
| 2. | Kon   | figuration:                                    | 6 |
|    | 2.1.  | Einstellen der Berufsgruppe                    | 6 |
| 3. | Defi  | nition der Nachtwachen                         | 7 |

#### Hinweis:

Die im Handbuch verwendeten Bezeichnungen und Markennamen der jeweiligen Firmen und Hersteller unterliegen im Allgemeinen dem Marken- bzw. patentrechtlichen Schutz.

## 1. Landespersonalverordnung (LPersVO) BW

Grundlage des Berechnungsblatt zum Personalbedarf ist die LPersVO Baden-Württemberg.

### 1.1. Aufruf des Berechnungsblatt zum Personalbedarf

Neben dem klassischen Berechnungsblatt kann ein zusätzliches Berechnungsblatt speziell für Baden-Württemberg aufgerufen werden.

Der Vorteil:

Neben den neuen können auch die alten Berechnungen aufgerufen werden.

Gehen Sie dafür auf "Einrichtungen" und in das Register "Personalverwaltung". Klicken Sie auf den Button "FK-Quote" und anschließend auf "FK-Quote BW drucken".

| Berechnung Fachkraftquote (Stand: 01.05.2016)     X                                                  |                                        |                 |                       |          |       |  |  |  |
|----------------------------------------------------------------------------------------------------|----------------------------------------|-----------------|-----------------------|----------|-------|--|--|--|
| Seniorenresidenz We                                                                                  | ndelstein                              | Küı             |                       |          |       |  |  |  |
| <ul> <li>Gesamt</li> <li>Bereic</li> </ul>                                                           | h:                                     |                 |                       |          | ~     |  |  |  |
| Beschreibung                                                                                         | Bereich                                | Pflegestufe     | Personals<br>chlüssel | Bewohner | Quote |  |  |  |
| • 0/G                                                                                                | GESAMT ~                               | 0/G             | 6,00                  | 10       | 1,67  |  |  |  |
| 0/K                                                                                                  | GESAMT ~                               | 0/K             | 9,64                  | 15       | 1,56  |  |  |  |
| I                                                                                                    | GESAMT ~                               | I               | 3,13                  | 14       | 4,47  |  |  |  |
| II                                                                                                   | GESAMT ~                               | II              | 2,30                  | 11       | 4,78  |  |  |  |
| III                                                                                                  | GESAMT ~                               | III             | 1,65                  | 8        | 4,85  |  |  |  |
| *                                                                                                    | GESAMT ~                               |                 | 0,00                  | 0        |       |  |  |  |
|                                                                                                    |                                        |                 |                       |          |       |  |  |  |
|                                                                                                    |                                        | Bewohner        | Gesamt:               | 58       | 17,33 |  |  |  |
|                                                                                                    |                                        | Mitarbeite      | er Gesamt:            | 22       |       |  |  |  |
|                                                                                                    |                                        | entspricht Voll | zeitstellen:          | 16,40    |       |  |  |  |
|                                                                                                    | Fachkräfte                             |                 |                       |          |       |  |  |  |
| tatsächliche FK-Q                                                                                    | tatsächliche FK-Quote: 53,49 Nachtwach |                 |                       |          |       |  |  |  |
| Ist-FK-Q                                                                                             | Quote: 66,37                           |                 |                       |          | _     |  |  |  |
| Über/Unterschreitung Sollzahl:       4,17         EK-Quote drucken       FK-Quote <u>B</u> W drucken |                                        |                 |                       |          |       |  |  |  |

### 1.2. Aufbau des Berichts:

Der Berichtsaufbau besteht aus einer quantitativen und einer qualitativen Seite.

#### 1.2.1. Seite 1 quantitativ

Hierbei handelt es sich um eine Personalberechnung ohne Berücksichtigung von Freistellungen (etwa der PDL für administrative Aufgaben).

Schüler (1. – 3. Lehrjahr), FSJ usw. werden mit einem Stellenanteil von 0,2 berücksichtigt.

#### Hinweis:

Der zu berücksichtigende Stellenanteil ist konfigurierbar.

| Pflegefachkräfte (PFK)                   | Vollzeitstelle |
|------------------------------------------|----------------|
| Pflegedienstleitung (1,0)                | 1,00           |
| Pflegefachkraft                          | 5,00           |
| Schüler PFK 3. Ausbildungsjahr           | 0,40           |
|                                          | 6,40           |
| Fachkräfte (FK)                          |                |
| Fachkraf                                 | 2,00           |
| Schüler FK 3. Ausbildungsjahr            | 0,40           |
|                                          | 2,40           |
| Nicht-Fachkräfte (NFK)                   |                |
| angelernte Kräfte                        | 2,00           |
| Assistenzkräfte                          | 5,00           |
| Schüler, BUFDI, FSJ                      | 0,60           |
|                                          | 7,60           |
| Personalausstattung Pflege gesamt        | 16,40          |
| Personalbedarf nach Pflegestufen         | 17,33          |
| Über-/Unterschreitung                    | 0,93           |
| 50 % Fachkräfte nach Pflegestufen (SOLL) | 8,66           |
| Pflegefachkräfte + Fachkräfte (IST)      | 8,80           |
| Über-/Unterschreitung                    | 0,14           |

#### Personalausstattung für Pflege und Betreuung - quantitativ

#### 1.2.2.Seite 2 qualitativ

Hierbei handelt es sich um eine Personalberechnung mit Berücksichtigung von Freistellungen (etwa der PDL für administrative Aufgaben).

Schüler (1. – 3. Lehrjahr), FSJ usw. werden mit einem Stellenanteil von 0,2 berücksichtigt.

#### Hinweis:

Der zu berücksichtigende Stellenanteil ist auch hier konfigurierbar.

In der Übersicht der Basis- und Ausnahmemodelle erhalten Sie eine Übersicht ob bzw. welches Modell zutreffend ist.

Auch werden die Nachtwachen berechnet.

#### Personalausstattung für Pflege und Betreuung - qualitativ

| Pflegefachkräfte (PFK)         |                                  | Vollzeitstelle | in %  |
|--------------------------------|----------------------------------|----------------|-------|
| Pflegedienstleitung (1,0)      |                                  | 1,00           |       |
| Pflegefachkraft                |                                  | 5,00           |       |
| Schüler PFK 3. Ausbildungsjahr |                                  | 0,40           |       |
|                                | Pflegefachkräfte gesamt:         | 6,40           | 39,03 |
| Fachkräfte (FK)                |                                  |                |       |
| Fachkraf                       |                                  | 2,00           |       |
| Schüler FK 3. Ausbildungsjahr  |                                  | 0,40           |       |
|                                | Fachkräfte gesamt:               | 2,40           | 14,6  |
|                                | Pflegefachkräfte und Fachkräfte: | 8,80           | 53,6  |
| Nicht-Fachkräfte (NFK)         |                                  |                |       |
| angelemte Kräfte               |                                  | 2,00           |       |
| Assistenzkräfte                |                                  | 5,00           |       |
| Schüler, BUFDI, FSJ            |                                  | 0,60           |       |
|                                | Hilfskräfte gesamt:              | 7,60           | 46,34 |
|                                | Personalausstattung gesamt:      | 16,40          |       |

#### Basis- und Ausnahmemodelle

Basismodell PFK (mind. 50%)

|       | Basismodell mit geringfügiger Abweichung |       |       |  |  |  |  |  |
|-------|------------------------------------------|-------|-------|--|--|--|--|--|
| 39,02 | PFK                                      | 39,02 | 50.65 |  |  |  |  |  |
|       | FK                                       | 14,63 | 53,65 |  |  |  |  |  |

| Ausnahmemodell  |       |  |  |  |  |
|-----------------|-------|--|--|--|--|
| PFK (mind. 40%) | 39,02 |  |  |  |  |
| FK/AzK          | 45,12 |  |  |  |  |
| angK (max. 40%) | 12,20 |  |  |  |  |

| Ausnahmemodell mit Zustimmungsvorbehalt |       |  |  |  |
|-----------------------------------------|-------|--|--|--|
| PFK (< 40%)                             | 39,02 |  |  |  |
| FK (geringfügig)                        | 14,63 |  |  |  |
| AzK                                     | 30,49 |  |  |  |
| angK (max, 40%)                         | 12.20 |  |  |  |

| N ach twach en :  | 1,33 |
|-------------------|------|
| PF K:             | 1,16 |
| nicht Fachkräfte: | 0,16 |

## 1.3. Das Register Personalverwaltung.

| Anrede                                                                                  | Name | Vorname | Berufsbezeichnung        | Berufsgruppe      | Anzahl | WoStd | Freist. | Quote | Vollzeit | beschäftigt seit | Bereich |
|-----------------------------------------------------------------------------------------|------|---------|--------------------------|-------------------|--------|-------|---------|-------|----------|------------------|---------|
| rau 🧹                                                                                   | PDL  |         | Pflegedienstleiter/in ~  | PDL 1,0 🗸         | 1      | 40,0  | 0,00    | 1,00  | 1,00     |                  | ~       |
| ~                                                                                       |      |         | Pflegefachkraft ~        | PFK ~             | 5      | 40,0  | 0,00    | 1,00  | 5,00     |                  | ~       |
| ~                                                                                       |      |         | Schüler 3. Lehrjahr 🗸    | Schüler PFK 3.I - | 2      | 30,0  | 0,00    | 0,20  | 0,40     |                  | ~       |
| ~                                                                                       |      |         | Fachkraft ~              | FK ~              | 2      | 40,0  | 0,00    | 1,00  | 2,00     |                  | ~       |
| ~                                                                                       |      |         | Schüler 3. Lehrjahr 🗸    | Schüler FK 3.Lj - | 2      | 40,0  | 0,00    | 0,20  | 0,40     |                  | ~       |
| ~                                                                                       |      |         | Assistenzkräfte ~        | AzK ~             | 5      | 40,0  | 0,00    | 1,00  | 5,00     |                  | ~       |
| ~                                                                                       |      |         | angelernte Kräfte 🗸 -    | angK v            | 2      | 40,0  | 0,00    | 1,00  | 2,00     |                  | ~       |
| ~                                                                                       |      |         | BFD (Bundesfreiwillige ~ | Sonstige 🗸 🗸 🗸    | 3      | 40,0  | 0,00    | 0,20  | 0,60     |                  | ~       |
| ~                                                                                       |      |         | ~                        | ~                 | 1      |       |         |       |          |                  | ~       |
|                                                                                         |      |         |                          |                   |        |       |         |       |          |                  |         |
| Bemerkung:         Anzahl Mitarbeiter:         22         16,40         Vollzeitstellen |      |         |                          |                   |        |       |         |       |          |                  |         |

Dokumente und Termine Ansprechpartner Plätze und Belegung LHeimBauVO Personalverwaltung Bewohnervertretung weitere Merkmale

Hier gibt es eine neue Spalte "Berufsgruppe".

Diese ist für die Berechnung nach der LPersVO für Baden-Württemberg anzugeben.

Hinter der Berufsgruppe verbirgt sich der zu berücksichtigende Stellenanteil bei der qualitativen und quantitativen Berechnung.

Für Berechnungen nach dem klassischen Modell kann die Spalte einfach leer gelassen werden.

# 2. Konfiguration:

## 2.1. Einstellen der Berufsgruppe

Die Berufsgruppe wird im Menü **"Optionen"** -> **"Listen bearbeiten"** -> **"Berufsgruppen BW"** eingestellt.

| Bezeichnung                   | Kurzform         | Gruppe | Pos | Qualitativ | Quantitativ | AzK/angK         |
|-------------------------------|------------------|--------|-----|------------|-------------|------------------|
| ·legefachkraft                | PFK              | PFK ~  | 1   |            |             |                  |
| legedienstleitung (1,0)       | PDL 1,0          | PFK ~  | 2   |            |             |                  |
| chüler PFK 3. Ausbildungsjahr | Schüler PFK 3.Lj | PFK ~  | 4   | 0,2        | 1           |                  |
| legedienstleitung (0,75)      | PDL 0,75         | PFK ~  | 30  | 0,75       |             |                  |
| achkraf                       | FK               | FK ~   | 6   |            |             |                  |
| chüler FK 3. Ausbildungsjahr  | Schüler FK 3.Lj  | FK ~   | 8   | 0,2        | 1           |                  |
| ssistenzkräfte                | AzK              | NFK ~  | 10  |            |             | Assistenzkraft   |
| ngelernte Kräfte              | angK             | NFK ~  | 12  |            |             | angelernte Kraft |
| chüler, BUFDI, FSJ            | Sonstige         | NFK ~  | 14  | 0          | 0,2         |                  |
|                               |                  | ~      |     |            |             |                  |
|                               |                  | ×      |     |            |             |                  |

Tragen Sie die Berufsbezeichnung, eine Kurzform und die entsprechende (Berufs-)Gruppe ein. Werden die Spalten (Qualitativ/Quantitaiv) leer gelassen, dann erfolgt die Berechnung anhand der hinterlegten Wochenarbeitszeit.

Werden jedoch Werte hinterlegt, dann kommt es zu einer Übersteuerung.

Unabhängig der eingetragenen Wochenarbeitszeit wird die Berufsgruppe mit hinterlegten Stellenanteil berücksichtigt.

#### <u>Beispiel:</u>

#### Schüler PFK, 3. Lehrjahr.

3 Schüler mit 40 h /Woche, wobei 40 h/Woche einer Quote von 1,0 entspricht.

- Ohne Eintrage in den Spalten 3 x 1 = 3 Vollzeitstellen
- Stellenanteil Quantitativ von 0,5: 3 x 0,5 = 1,5 Vollzeitstellen
- Stellenanteil Qualitativ von 0,2 3 x 0,2 = 0,6 Vollzeitstellen.

## 3. Definition der Nachtwachen

Der Schlüssel zur Berechnung der Nachtwachen wird unter "Optionen" -> "Allgemeine

Einstellungen" -> "Heimaufsicht" hinterlegt.

| 😑 Optionen einstellen                                                          | ×                                       |  |  |  |  |
|--------------------------------------------------------------------------------|-----------------------------------------|--|--|--|--|
| Allgemeine Einstellungen                                                       |                                         |  |  |  |  |
| Allgemein Vorgänge Eigene Adresse Drucken Outlook <leer> Kalender</leer>       | Adressen Heimaufsicht AutoKeys E        |  |  |  |  |
| Einstellungen für die Quotenberechnung                                         | Excel-Sheet der Personalverwaltung      |  |  |  |  |
| Standard Wochenstunden: 40                                                     | Datei öffnen Datei wählen               |  |  |  |  |
| keine höheren Quoten als 1.0 erlauben                                          | C:\Program Files (x86)\Tau-Office_M     |  |  |  |  |
| Einstellungen bei Einrichtung kopieren:                                        |                                         |  |  |  |  |
| Bewohnervertr kopieren     O Bewohnervertr mit Standardwert füllen:            | ~                                       |  |  |  |  |
| Berechnung der Fachkraftquote:                                                 | Einstellungen der                       |  |  |  |  |
| Standardvorgabe:                                                               | Tätigkeit:                              |  |  |  |  |
| Nachtwachen berücksichtigen<br>Bis 45 Bewohner müssen 1 FK vorgehalten werden. | ×                                       |  |  |  |  |
| Anschließend gilt ein Berechnungsfaktor von: 1 zu 40                           | Einstellungen beim Ändern des Stichtags |  |  |  |  |
|                                                                                | Tätigkeit:                              |  |  |  |  |
|                                                                                |                                         |  |  |  |  |
|                                                                                | Bemerkung:                              |  |  |  |  |
|                                                                                | Begehung Vor-Ort                        |  |  |  |  |
|                                                                                |                                         |  |  |  |  |
|                                                                                |                                         |  |  |  |  |
|                                                                                | <u>S</u> chließen                       |  |  |  |  |

<u>Beispiel:</u>

"Bis 45 Bewohnern müssen 1 FK vorgehalten werden".

Bedeutet: für die ersten 45 Bewohner muss eine FK in der Nachtwache vorhanden sein.

Ab dem 46 Bewohner gilt ein Personalschlüssel von 1 zu 40. Die Stellen können je zur Hälfte mit

Fach- und Hilfskräften besetzt werden.

Beispielrechnung bei: 106 Bewohnern:

Nachtwachen (Fachkräfte) $= 1 + (106 - 45)/(40^{*}2)$ = 1,76Nachtwachen (Nicht Fachkräfte) $= (106 - 45)/(40^{*}2)$ = 0,76